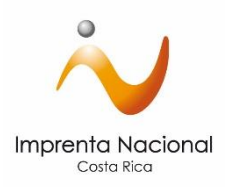

## "Trámite de registro en el sitio web de la Imprenta Nacional para instituciones del gobierno"

¿Cómo registrarme en el sitio web de la Imprenta Nacional si pertenezco a una institución pública?

Pasos por seguir:

-Número de Cédula. -Correo electrónico -Rol deseado

• Existen dos tipos de roles:

-Solicitante Institucional: Persona que genera la solicitud y cotiza. También conocido como tramitador.

**-Encargado Financiero Institucional**: Persona que aprueba lo que hace el tramitador e incluye la información del pago en la solicitud. También conocido como Aprobador.

**Nota**: Una misma persona puede tener un rol especifico o ambos roles si así lo desea la institución solicitante. El oficio puede enviarlo de manera física con la respectiva firma y sello al encargado de la Unidad de Diarios Oficiales (Stephanie Zamora y Franco Alfaro), o por correo electrónico con la respectiva firma digital de quien autoriza la creación de dichos perfiles a <u>szamora@imprenta.go.cr</u> y <u>falfaro@imprenta.go.cr</u>

Cuando se crea el usuario en portal, el cliente recibe un correo de confirmación en donde se brinda un enlace para establecer la contraseña.

A continuación, se muestra imágenes del correo que remite automáticamente el sitio web.
Tome en cuenta que esta notificación puede llegar a su correo en la bandeja de entrada o como correo no deseado.

Notificaciones Impr. Portal de website - Proceso de suscripción - Proceso de Suscripción Proceso de Suscripción

• Una vez recibido el correo electrónico, debe seleccionar el enlace indicado para finalizar el proceso de registro y cambiar su contraseña.

Portal de website - Proceso de suscripción 😕 Recibidos 🛪

Notificaciones Imprenta <notificacionesimprenta@imprenta.go.cr> para mí 👻

## Proceso de Suscripción

Proceso de Suscripción @Gmail.Com @gmail.com]

Gracias por haberse registrado en el portal de website. Para finalizar el proceso por favor utilice el siguiente enlace:

 $\underline{http://www.imprentanacional.go.cr/joinnow/CompletedProcess.aspx?idConfirmation=b9a9cad5-da59-4c4b-a980-9104341b1e3e_intervalues and an anti-aspace and an anti-aspace and an anti-as$ 

Kesponder

🗼 Reenviar